# IMPLEMENTACIÓN Y CONFIGURACIÓN DE MISP Cómo compartir información de

malware

0 111

0110101

0

1

00001

00 10 10100

000 0 11010/

000 8001101

1

011011 10000

0

Ø

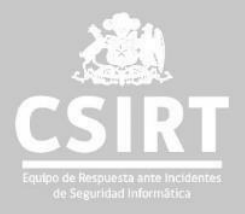

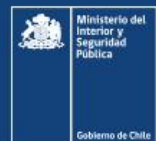

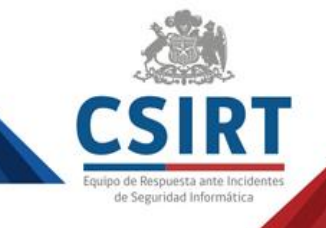

| Introducción                                  |
|-----------------------------------------------|
| MISP: Significado y desafíos                  |
| Características generales                     |
| Proceso de instalación6                       |
| Descarga de Script de MISP6                   |
| Ejecutar Script                               |
| Instalación automática7                       |
| Confirmación de usuario                       |
| Credenciales                                  |
| Acceso a interfaz9                            |
| Cambio de contraseña9                         |
| Configuración del MISP10                      |
| Inicio de sesión                              |
| Configuración de parámetros10                 |
| Modificación de parámetro de bienvenida11     |
| Configuración de Redis-Server11               |
| Configuración y reinicio de servicio11        |
| Script de configuración para comunicar MISP12 |
| Conexión del MISP13                           |
| Sincronizar enviando contraseñas13            |
| Sincronizar recibiendo contraseñas14          |
| Comentarios finales                           |
| Bibliografía consultada                       |

Autor: Miguel Kurte A., Analista de CSIRT Director: Carlos Landeros C. Edición: Katherina Canales M, Felipe Quezada V. Diseño: Jaime Millán G. Corrección: Patricio Quezada A. y Carolina Covarrubias E. Correo: csirt-<u>comunicaciones@interior.gob.cl</u> Santiago de Chile, Abril de 2023

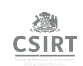

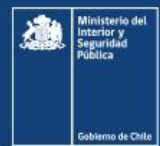

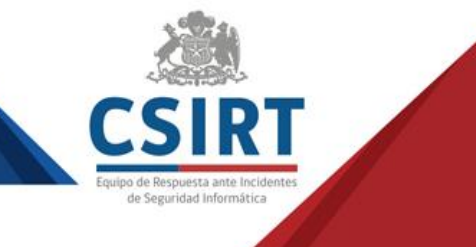

## Introducción

El incremento de incidentes cibernéticos a nivel global era una realidad objetiva que con la pandemia y el mayor uso extensivo e intensivo del internet se acrecentó aún más el 2020. La urgencia por implementar medidas de seguridad para enfrentar esta amenaza, especialmente en las organizaciones, demanda una mejor comunicación entre diferentes entidades con el incentivo de contrastar datos para tomar medidas preventivas o reactivas dependientes del contexto.

Hoy, contar con información de inteligencia sobre las amenazas del ciberespacio se ha convertido en un activo crítico para la toma decisiones de los responsables de la seguridad cibernética en cada organización, pero recopilar esa información exige contar con herramientas seguras, precisas, confiables y comprensibles, además de colaboración.

Hace poco menos de una década fue creado el proyecto MISP cuyo objetivo ha sido desde un principio involucrar a más especialistas y entidades de seguridad para enfrentar los incidentes de seguridad cibernética que afectan a las organizaciones a nivel global basados en compartir indicadores de compromisos confiables y actualizados sobre las amenazas cibernéticas.

La plataforma para compartir información de malware buscar que las diferentes organizaciones puedan utilizar información valiosa para tomar medidas preventivas y reactivas para proteger sus activos informáticos, incentivando de paso, la colaboración en un fin común.

El presente trabajo pretende fomentar entre sus lectores el uso de esa herramienta. Las primeras dos secciones del documento buscan definir en términos generales que es un MISP y cuáles son sus características generales, para luego enfocarse en los pasos que deben considerar los administradores para instalar, configurar, sincronizar y conectar herramientas MISP.

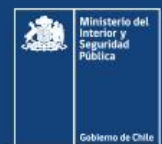

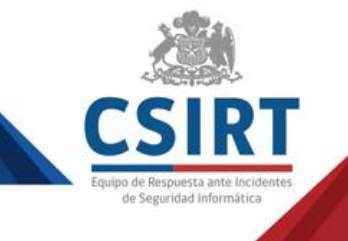

## MISP: Significado y desafíos

MISP es un acrónimo de origen inglés que se utiliza para denominar a las plataformas para compartir información de malware (*Malware information sharing platform*). Un MISP es una plataforma libre y *open source* de inteligencia utilizada para reunir, compartir, almacenar y correlacionar indicadores de compromisos. Estos IoCs por lo general corresponden a ataques focalizados, *threat intelligence*, fraudes financieros, vulnerabilidades y en casos muy especiales, información anti-terroristas. Su principal objetivo es ayudar a establecer acciones preventivas y reactivas frente a ataques dirigidos, además de permitir la detección de amenazas mediante el intercambio colaborativo de conocimientos sobre los malware existentes.

Una condición específica del MISP es su diseño horizontal. Es lo que se conoce como plataforma *peer-to-peer*, en el que cada parte integrante del MISP puede compartir información y recibir información. Existen distintos niveles en lo que se puede compartir la información, ya sea como miembro de una organización, como parte de una comunidad o como una serie de comunidades conectadas.

La estructura de un MISP necesariamente descansa en la colaboración de las partes. Luc Dandurand y Oscar Serrano (2013), al definir las capacidades de la infraestructura de la colaboración e intercambio de datos de seguridad cibernética, sostienen que el requisito más importante para un sistema de inteligencia de amenazas exitoso es la facilidad para compartir y automatizar el intercambio de información, así como la capacidad de generar, refinar y controlar datos. Por su parte, Stuart Murdoch y Nick Leaver (2015) destacan el intercambio de información de seguridad cibernética entre organizaciones como un factor esencial para ayudar a gobiernos e industrias en la protección de la infraestructura de red crítica frente a ataques cibernéticos, y para ellos es necesario fomentar la colaboración, pero concluyen que hay barreras que deben ser superadas, especialmente en base a la confianza de las partes que integran estas comunidades, especialmente por las necesidades conflictivas de los colaboradores para proteger sus fuentes de información por razones de sensibilidad de tipo legal o de imagen pública, pero también para validar y confiar en la información compartida. A ello se suma la dependencia de este sistema colaborativo sobre la base de una comunidad activa que contribuya permanentemente en él.

Otros desafíos más prácticos que enfrenta la plataforma están relacionados con las capacidades y competencias que debe tener una organización para evaluar grandes cantidades de información que pueden ser acumuladas en los MISP. A ello se suma la forma en que las personas y entidades contribuyen en el MISP, lo que no siempre puede corresponder a un modelo estándar. Una organización puede describir un evento con la mayor cantidad de información posible, o puede disponer una información muy escueta, dificultando la búsqueda de patrones estadísticos en un incidente real. En cuanto a las competencias, la usabilidad del sistema y la experiencia de los usuarios compartiendo información representan una parte compleja de este intercambio para la veracidad e integridad de la data compartida, lo que genera la necesidad de implementar una taxonomía adecuada entre las partes.

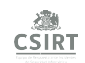

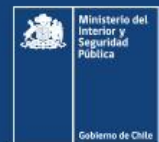

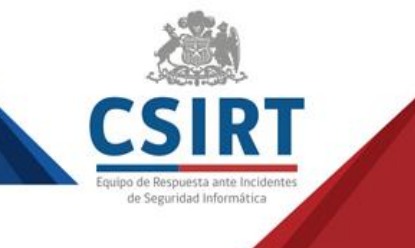

## Características generales

Debido a que el MISP es una herramienta de estructura peer-to-peer con múltiples instancias de intercambio, su protocolo de uso descansa en tres criterios: la eficiencia, la precisión y la escalabilidad. En otras palabras, los usuarios del MISP pueden definir cuál es la información que quieren compartir, a quienes se distribuye esa información, y entre qué grupos.

La información que se comparte en MISP se denomina evento, el que cuenta con una serie de atributos, incluyendo las direcciones IP de destino y los hash de los archivos. Estos atributos se identifican por categoría, tipo y valor, y otras variables de texto como la fecha, el nivel de amenaza, la descripción de la organización y galaxias sobre actores de amenazas. En un MISP, los eventos se pueden crear o cargar, almacenar, extraer, analizar y distribuir.

Adicionalmente, la interfaz de un MISP nos permite incorporar información de respaldo, como los riesgos económicos y financieros del evento, o el nivel de amenaza. En general, la forma de suministrar información, los formatos y lenguajes del MISP son sencillos gracias a su interfaz. La simplicidad del formato es uno de los objetivos de esta plataforma. El MISP cuenta con una implementación de taxonomía y etiquetas enriquecida, e incrusta directamente las etiquetas en los eventos. Si bien simplifica la tarea, también puede crear incoherencias entre versiones de la misma etiqueta.

La plataforma MISP tiene otra importante ventaja al permitir la integración con otras herramientas de Intrusión de Detección de Sistemas (IDS) y SIEM, y contiene API REST flexibles para integrar soluciones internas con la plataforma.

MISP además permite un soporte centralizado, al compartir la misma instancia entre una comunidad de confianza, y tiene soporte descentralizado, cuando varias instancias interactúan de forma peer-to-peer.

Otra de las ventajas del MISP es que permite lidiar con otros diferentes estándares, como STIX (expresión estructurada de información sobre amenazas) y TAXII (intercambio automatizado de información de inteligencia).

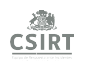

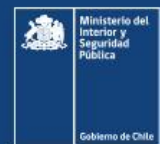

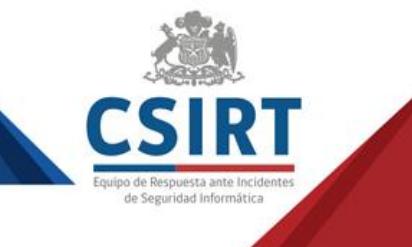

## Proceso de instalación

La presente sección describe paso a paso la instalación de un MISP, que se realizó sobre el sistema operativo Ubuntu. En el proceso de instalación del sistema operativo se sugiere que no sea creado el usuario "misp" debido a que el script de instalación lo crea de forma automática. Este proceso dura aproximadamente 1 hora, dependiendo de las características del servidor. Las características mínimas recomendadas para el Sistema Operativo son 2CPU, 4Gb en RAM y 150Gb HDD, además de actualizar el Sistema Operativo.

Se recomienda revisar si la conexión a internet del servidor utiliza proxy, ya que el script realiza tareas de actualización y descarga de manera automática desde repositorios GIT. También es recomendable revisar la hora y la zona horaria configurada en el servidor, y de igual manera poder configurar el cliente NTP para mantener todos los log de forma ordenada y que las tareas se ejecuten en los horarios que se configuren.

Todos los comandos deben ser ejecutados con un usuario con privilegios de administrador, en nuestro caso al instalar el Sistema Operativo Ubuntu se creó un usuario "csirt" y con ese se realizó la instalación, no con el usuario root.

#### Descarga de Script de MISP

Desde una consola de comando ejecutar lo siguiente para poder descargar el script directo desde los repositorios de MISP:

wget --no-check-certificate -O /tmp/INSTALL.sh https://raw.githubusercontent.com/MISP/MISP/2.4/INSTALL/INSTALL.sh

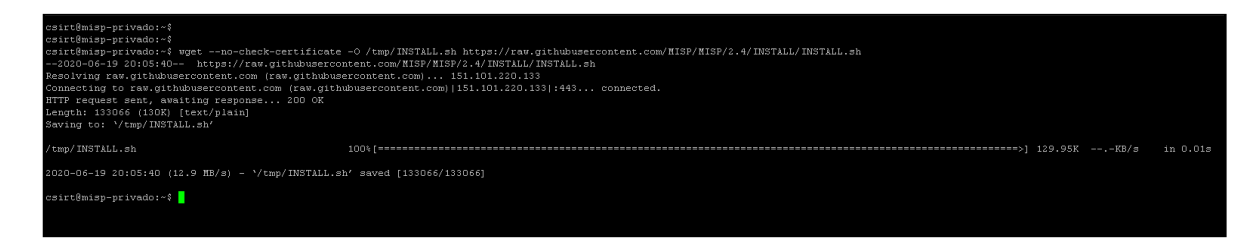

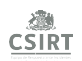

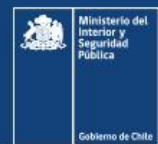

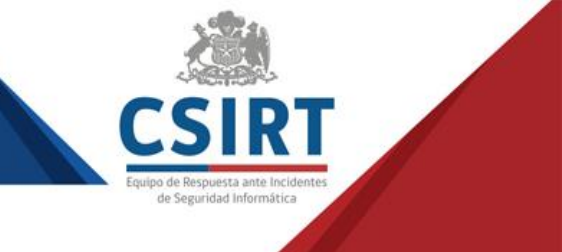

#### **Ejecutar Script**

Una vez descargado, ejecutar el script. En nuestro caso, con el comando anterior se descargó en la ubicación tmp por lo que el comando será el siguiente: **bash /tmp/INSTALL.sh -c -M -D** 

| 2020-06-19 20:05:40 (12.9 MB/s) - `/tmp/INSTALL.sh' saved [133066/133066]                                                                                                    |                  |
|----------------------------------------------------------------------------------------------------|------------------|
| <pre>zsirt@misp-privado:-\$ bash /tmp/INSTALL.sh -c -M -D<br/>Next step: Checking if we are run as the installer template<br/>Next step: Checking Linux distribution and flavour<br/>Next step: We detected the following Linux flavour: Ubuntu 18.04<br/>Next step: Checking if we are uptodate and checksums match<br/>shalmatches<br/>sha256 matches<br/>sha364 matches<br/>sha512 matches</pre>                                                                                                    |                  |
| Vext step: Setting MISP variables<br>Vext step: Setting generic MISP variables shared by all flavours<br>groups: 'misp': no such user<br>The following DB Passwords were generated<br>Admin (root) DB Password: 147e40<br>User (misp) DE Password: f6c901<br>Vext step: Checking for parameters or Unattended Kali Install<br>Vext step: Setting install options with given parameters.<br>core<br>modules<br>dashboard<br>Install on Ubuntu 18.04 LTS fully supported.<br>Please report bugs/issues here: https://github.com/MISP/MISP/issues | cc44ec<br>Oc1b52 |
| Proceeding with the installation of MISP core                                                                                                    |                  |
| Next step: Setting Base URL<br>[sudo] password for csirt:                                                                                                    |                  |

#### Instalación automática

Avanzando en la instalación se solicitará ingresar la clave del usuario y se inicia el proceso de instalación automática.

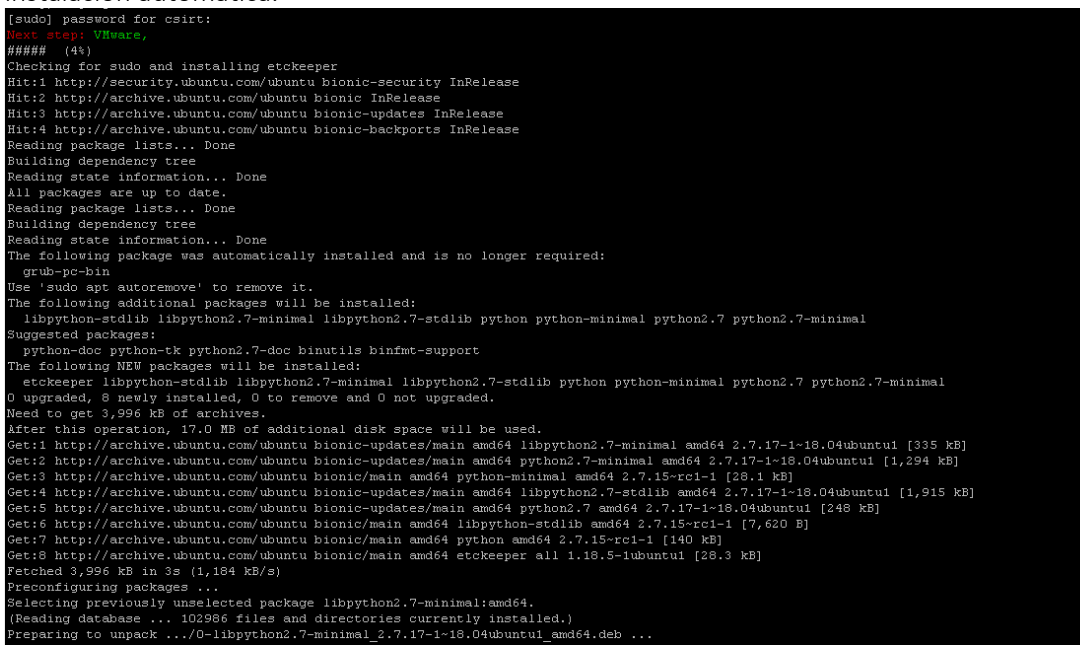

CSIRT

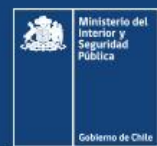

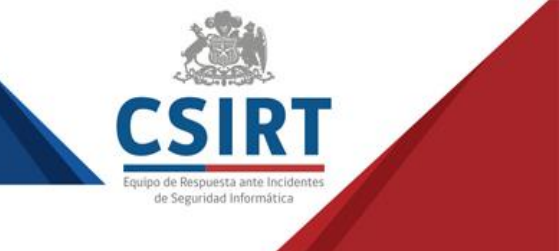

#### Confirmación de usuario

Se preguntará si se desea crear el usuario MISP **"There is NO user called 'misp' create a user 'misp'** (y) or continue as csirt (n)? (y/n)". Le diremos que sí, "(y)".

| <pre>apt is maybe locked, waiting 3 seconds.<br/>Reading package lists<br/>Boulding dependency tree<br/>Reading state information<br/>locales is already the newest version (2.27-3ubuntu1).<br/>The following package was automatically installed and is no longer required:<br/>grub-pc-bin<br/>Use 'sudo apt autoremove' to remove and 0 not upgraded.<br/>Generating locales (this might take a while)<br/>en US.UTF-8 done<br/>Generating locales (this might take a while)<br/>en US.UTF-8 done<br/>Generating locales (this might take a while)<br/>en US.UTF-8 done<br/>Generating locales (this might seconds.<br/>Reading package lists<br/>Building dependency tree<br/>Reading package lists<br/>Fulding dependency tree<br/>Calculating upgrade<br/>The following package was automatically installed and is no longer required:<br/>grub-pc-bin<br/>Use 'sudo apt autoremove' to remove and 0 not upgraded.<br/>################# (12%)<br/>Wext step: Setting generic MISP variables shared by all flavours<br/>groups: 'misp': no such user<br/>The following DB Password: 2d75: [fb3:<br/>User (misp) DB Password: 36cai [fb3:<br/>User (misp) DB Password: 36cai [fb3:<br/>User (misp) DB Password: 36cai [fb3:<br/>User (misp) is no such user<br/>There is NO user called 'misp' create a user 'misp' (y) or continue as csirt (n)? (y/n)</pre>                                                                                                    | Next step: Checking Locale                                                                  |        |
|----------------------------------------------------------------------------------------------------|---------------------------------------------------------------------------------------------|--------|
| <pre>Feading package lists<br/>Building dependency tree<br/>Feading state information<br/>locales is already the newest version (2.27-3ubuntul).<br/>The following package was automatically installed and is no longer required:<br/>grub-pc-bin<br/>Use 'sudo apt autoremove' to remove it.<br/>0 upgraded, 0 newly installed, 0 to remove and 0 not upgraded.<br/>Generating locales (this might take a while)<br/>en_US.UTF-8 done<br/>Generation complete.<br/>Next step: Upgrading system<br/>apt is maybe locked, waiting 8 seconds.<br/>Reading package lists<br/>Building dependency tree<br/>Reading package lists<br/>Building dependency tree<br/>Reading package ists<br/>Building dependency tree<br/>Reading package was automatically installed and is no longer required:<br/>grub-pc-bin<br/>Use 'sudo apt autoremove' to remove it.<br/>0 upgraded, 0 newly installed, 0 to remove and 0 not upgraded.<br/>###################################</pre>                                                                                                    | apt is maybe locked, waiting 3 seconds.                                                     |        |
| <pre>Building dependency tree<br/>Reading state information<br/>locales is already the newest version (2.27-3ubuntu1).<br/>The following package was automatically installed and is no longer required:<br/>grub-pc-bin<br/>Use 'sudo apt autoremove' to remove it.<br/>O upgraded, O newly installed, O to remove and O not upgraded.<br/>Generating locales (this might take a while)<br/>en US.UTF-8 done<br/>Generation complete.<br/>Next step! Upgrading system<br/>apt is maybe locked; waiting 3 seconds.<br/>Reading package lists<br/>Building dependency tree<br/>Reading state information<br/>Calculating upgrade<br/>The following package was automatically installed and is no longer required:<br/>grub-pc-bin<br/>Use 'sudo apt autoremove' to remove it.<br/>O upgraded, O newly installed, O to remove and O not upgraded.<br/>###################################</pre>                                                                                                    | Reading package lists                                                                       |        |
| Reading state information<br>locales is already the newest version (2.27-3ubuntul).<br>The following package was automatically installed and is no longer required:<br>grub-pc-bin<br>Use 'sudo apt autoremove' to remove and 0 not upgraded.<br>Generating locales (this might take a while)<br>en US.UTF-8 done<br>Generation complete.<br>News step: Upgrading system<br>apt is maybe locked, vaiting 3 seconds.<br>Reading package lists<br>Building dependency tree<br>Reading package lists<br>Building dependency tree<br>Reading state information<br>Calculating upgrade<br>The following package was automatically installed and is no longer required:<br>grub-pc-bin<br>Use 'sudo apt autoremove' to remove and 0 not upgraded.<br>###################################                                                                                                    | Building dependency tree                                                                    |        |
| <pre>locales is already the newest version (2.27-3ubuntul).<br/>The following package was automatically installed and is no longer required:<br/>grub-pc-bin<br/>Use 'sudo apt autoremove' to remove it.<br/>0 upgraded, 0 newly installed, 0 to remove and 0 not upgraded.<br/>Generating locales (this might take a while)<br/>en US.UTF-8done<br/>Generation complete.<br/>Next step: Upgrading system<br/>apt is maybe locked, waiting 3 seconds.<br/>Reading package liss<br/>Building dependency tree<br/>Reading gackage liss<br/>Building dependency tree<br/>Reading state information<br/>Calculating upgrade<br/>The following package was automatically installed and is no longer required:<br/>grub-pc-bin<br/>Use 'sudo apt autoremove' to remove it.<br/>0 upgraded, 0 newly installed, 0 to remove and 0 not upgraded.<br/>##############<br/>Next step: Setting generic MISP variables shared by all flavours<br/>groups: 'misp': no such user<br/>The following DB Password: 2d75:</pre>                                                                                                    | Reading state information                                                                   |        |
| The following package was automatically installed and is no longer required:<br>grub-pc-bin<br>Use 'sudo apt autoremove' to remove it.<br>0 upgraded, 0 newly installed, 0 to remove and 0 not upgraded.<br>Generating locales (this might take a while)<br>en_US.UTF-6 done<br>Generation complete.<br>Next step: Upgrading system<br>apt is maybe locked, waiting 3 seconds.<br>Reading package lists<br>Building dependency tree<br>Reading state information<br>Calculating upgrade<br>The following package was automatically installed and is no longer required:<br>grub-pc-bin<br>Use 'sudo apt autoremove' to remove it.<br>0 upgraded, 0 newly installed, 0 to remove and 0 not upgraded.<br>################<br>Hiff###################################                                                                                                    | locales is already the newest version (2.27-3ubuntu1).                                      |        |
| <pre>Use 'sudo apt autoremove' to remove it.<br/>O upgraded, 0 newly installed, 0 to remove and 0 not upgraded.<br/>Generating locales (this might take a while)<br/>en US.UTF-8done<br/>Generation complete.<br/>Mart step: Upgrading system<br/>apt is maybe locked, waiting 3 seconds.<br/>Reading package lists<br/>Building dependency tree<br/>Reading package ists<br/>Building dependency tree<br/>Reading state information<br/>Calculating upgrade<br/>The following package was automatically installed and is no longer required:<br/>grub-pc-bin<br/>Use 'sudo apt autoremove' to remove it.<br/>O upgraded, 0 newly installed, 0 to remove and 0 not upgraded.<br/>###################################</pre>                                                                                                    | The following package was automatically installed and is no longer required:<br>grub-pc-bin |        |
| <pre>0 upgraded, 0 newly installed, 0 to remove and 0 not upgraded.<br/>Generating locales (this might take a while)<br/>en US. UTF-6 done<br/>Generation complete.<br/>Mark stepi Upgrading system<br/>apt is maybe locked, waiting 3 seconds.<br/>Reading package lists<br/>Building dependency tree<br/>Reading state information<br/>Calculating upgrade<br/>The following package was automatically installed and is no longer required:<br/>grub-pc-bin<br/>Use 'sudo apt autoremove' to remove it.<br/>0 upgraded, 0 newly installed, 0 to remove and 0 not upgraded.<br/>################<br/>Next step: Setting generic NISP variables shared by all flavours<br/>groups: 'misp': no such user<br/>The following DB Password: 2d75:<br/>kdmin (root) DB Password: 2d75:<br/>kdmin (root) DB Password: 36cai<br/>####################################</pre>                                                                                                    | Use 'sudo apt autoremove' to remove it.                                                     |        |
| <pre>Generating locales (this might take a while)<br/>en_US.UTF-8 done<br/>Generation complete.<br/>Nexe step: Upgrading system<br/>apt is maybe locked, waiting 3 seconds.<br/>Reading package lists<br/>Building dependency tree<br/>Reading state information<br/>Calculating upgrade<br/>The following package was automatically installed and is no longer required:<br/>grub-pc-bin<br/>Use 'sudo apt autoremove' to remove it.<br/>O upgraded, O newly installed, O to remove and O not upgraded.<br/>##################<br/>Mission of the second of the second of the</pre> | 0 upgraded, 0 newly installed, 0 to remove and 0 not upgraded.                              |        |
| <pre>en US.UTF-8 done<br/>Generation complete.<br/>Wext step! Upgrading system<br/>apt is maybe locked, waiting 3 seconds.<br/>Reading package lists<br/>Building dependency tree<br/>Reading state information<br/>Calculating upgrade<br/>The following package was automatically installed and is no longer required:<br/>grub-pc-bin<br/>Use 'sudo apt autoremove' to remove it.<br/>O upgraded, O newly installed, O to remove and O not upgraded.<br/>###################################</pre>                                                                                                    | Generating locales (this might take a while)                                                |        |
| Generation complete.<br>Next step: Upgrading system<br>apt is maybe looked, waiting 3 seconds.<br>Reading package lists<br>Building dependency tree<br>Reading state information<br>Calculating upgrade<br>The following package was automatically installed and is no longer required:<br>grubp-c-bin<br>Use 'sudo apt autoremove' to remove it.<br>0 upgraded, 0 newly installed, 0 to remove and 0 not upgraded.<br>################<br>##################                                                                                                    | en_US.UTF-8 done                                                                            |        |
| Next step: Upgrading system<br>apt is maybe locked, waiting 3 seconds.<br>Reading package lists<br>Building dependency tree<br>Reading state information<br>Calculating upgrade<br>The following package was automatically installed and is no longer required:<br>grub-pc-bin<br>Use 'sudo apt autoremove' to remove it.<br>O upgraded, O newly installed, O to remove and O not upgraded.<br>####################################                                                                                                    | Generation complete.                                                                        |        |
| apt is maybe locked, waiting 5 seconds.<br>Reading package lists<br>Building dependency tree<br>Reading state information<br>Calculating upgrade<br>The following package was automatically installed and is no longer required:<br>grub-pc-bin<br>Use 'sudo apt autoremove' to remove it.<br>0 upgraded, 0 newly installed, 0 to remove and 0 not upgraded.<br>####################################                                                                                                    | Next step: Upgrading system                                                                 |        |
| Reading package lists<br>Building dependency tree<br>Reading state information<br>Calculating upgrade<br>The following package was automatically installed and is no longer required:<br>grubp-c-bin<br>Use 'sudo apt autoremove' to remove it.<br>0 upgraded, 0 newly installed, 0 to remove and 0 not upgraded.<br>################<br>##################                                                                                                    | apt is maybe locked, waiting 3 seconds.                                                     |        |
| Building dependency tree<br>Reading state information<br>Calculating upgrade<br>The following package was automatically installed and is no longer required:<br>grub-pc-bin<br>Use 'sudo apt autoremove' to remove it.<br>O upgraded, O newly installed, O to remove and O not upgraded.<br>###################################                                                                                                    | Reading package lists                                                                       |        |
| Reading state information<br>Calculating upgrade<br>The following package was automatically installed and is no longer required:<br>grub-pc-bin<br>Use 'sudo apt autoremove' to remove it.<br>0 upgraded, 0 newly installed, 0 to remove and 0 not upgraded.<br>####################################                                                                                                    | Building dependency tree                                                                    |        |
| Calculating upgrade<br>The following package was automatically installed and is no longer required:<br>grub-pc-bin<br>Use 'sudo apt autoremove' to remove it.<br>0 upgraded, 0 newly installed, 0 to remove and 0 not upgraded.<br>####################################                                                                                                    | Reading state information                                                                   |        |
| The following package was automatically installed and is no longer required:<br>grub-pc-bin<br>Use 'sudo apt autoremove' to remove it.<br>0 upgraded, 0 newly installed, 0 to remove and 0 not upgraded.<br>####################################                                                                                                    | Calculating upgrade                                                                         |        |
| Use 'sudo apt autoremove' to remove it.<br>O upgraded, O newly installed, O to remove and O not upgraded.<br>####################################                                                                                                    | The following package was automatically installed and is no longer required:<br>grub-pc-bin |        |
| <pre>0 upgraded, 0 newly installed, 0 to remove and 0 not upgraded. ###################################</pre>                                                                                                    | Use 'sudo apt autoremove' to remove it.                                                     |        |
| ############### (12%)<br>Next Step: Setting generic MISP variables shared by all flavours<br>groups: "misp': no such user<br>The following DB Password: 2d75: ifb3:<br>Admin (root) DB Password: 2d75: ifb3:<br>User (misp) DB Password: 3d6a( ifb3:<br>User (misp) DB Password: 3d6a( ifb3:<br>H####################################                                                                                                    | 0 upgraded, 0 newly installed, 0 to remove and 0 not upgraded.                              |        |
| Next step: Setting generic MISP variables shared by all flavours<br>groups: 'misp': no such user<br>The following DB Passwords were generated<br>Admin (root) DB Password: 2d75: ifb3:<br>User (misp) DB Password: 36cai ific<br>HHHHHHHHHHHHHHHH (164)<br>Next step: Checking if run as root and misp is present<br>id: 'misp': no such user<br>There is NO user called 'misp' create a user 'misp' (y) or continue as csirt (n)? (y/n)                                                                                                    | #######################################                                                     |        |
| groups: 'misp': no such user<br>The following DB Passwords were generated<br>Admin (root) DB Password: 2d75:<br>User (misp) DB Password: 36ca:<br>##################################                                                                                                    | Next step: Setting generic MISP variables shared by all flavours                            |        |
| The following DB Passwords were generated<br>Admin (root) DB Password: 2d75: ifb30<br>User (misp) DB Password: 3dca( ifb30<br>#####################<br>(16%)<br>Next Step: Checking if run as root and misp is present<br>id: 'misp': no such user<br>There is NO user called 'misp' create a user 'misp' (y) or continue as csirt (n)? (y/n)                                                                                                    | groups: 'misp': no such user                                                                |        |
| Admin (root) DB Password: 2d75: if53:         User (misp) DB Password: 36cai       i1e         ####################################                                                                                                    | The following DB Passwords were generated                                                   |        |
| User (misp) DB Password: 36ca: 311ec<br>##################<br>Next step: Checking if run as root and misp is present<br>id: 'misp': no such user<br>There is NO user called 'misp' create a user 'misp' (y) or continue as csirt (n)? (y/n)                                                                                                    | Admin (root) DB Password: 2d75:                                                             | fb33b  |
| ######################################                                                                                                    | User (misp) DB Password: 36ca(                                                              | 311ed5 |
| Next step: Checking if run as root and misp is present<br>id: 'misp': no such user<br>There is NO user called 'misp' create a user 'misp' (y) or continue as csirt (n)? (y/n)                                                                                                    | #######################################                                                     |        |
| id: 'misp': no such user<br>There is NO user called 'misp' create a user 'misp' (y) or continue as csirt (n)? (y/n)                                                                                                    |                                                                                             |        |
| There is NO user called 'misp' create a user 'misp' (y) or continue as csirt (n)? (y/n)                                                                                                    | id: 'misp': no such user                                                                    |        |
|                                                                                                    | There is NO user called 'misp' create a user 'misp' (y) or continue as csirt (n)?           | (y/n)  |

#### Credenciales

Al finalizar la instalación, en pantalla aparecen impreso las credenciales para conectarse al MISP, las credenciales de base de datos y las credenciales del sistema local.

| Attempting uninstall: pymisp<br>Found existing installation: pymisp 2.4.123<br>Uninstalling pymisp-2.4.123:<br>Successfully uninstalled pymisp-2.4.123<br>Running setup.py develop for pymisp                                                                                              |                                                     |
|----------------------------------------------------------------------------------------------------|-----------------------------------------------------|
| <pre>successfully installed pymlsp valuators=0.14.3<br/>Traceback (most recent call last):<br/>File "tests/testlive_comprehensive.py", line 40, in <modu<br>from keys import url, key # type: ignore<br/>File "/var/suv/MISP/PyMISP/tests/keys.py", line 2<br/>keys = davi</modu<br></pre> |                                                     |
| SyntaxError: EOF while scanning triple-quoted string<br>Πέσα πράγματα ματά ματά ματά ματά ματά ματά ματά                                                                                                    | анилининининининининининин (987)<br>7               |
| Admin (root) DB Password: 2d75                                                                                                    | 6e4fb33b                                            |
| User (misp) DB Password: 36ca                                                                                                    | d5511ed5                                            |
| Authkey: 4yYI 4jz3X3                                                                                                    |                                                     |
| MISP Installed, access here: ""                                                                                                    |                                                     |
| User: adminθadmin.test<br>Password: admin                                                                                                    |                                                     |
| The following files were created and need either protection<br>/home/misp/mysql.txt                                                                                                    | ar removal (shred on the CLI)                       |
| Admin (root) DB Password: 2d75;                                                                                                    | 1fb33b                                              |
| User (misp) DB Password: 36ca8                                                                                                    | 511ed5                                              |
| /home/misp/MISP-authkey.txt                                                                                                    |                                                     |
| Authkey: 4yYI jz3X3                                                                                                    |                                                     |
| The LOCAL system credentials:<br>User: misp                                                                                                    |                                                     |
| Password: e7887b933                                                                                                    | cc5b # Or the password you used of your custom user |
| GnuPG Passphrase 1s: 7434b0954                                                                                                    | f8e1d5833e                                          |
| To enable outgoing mails via postfix set a permissive SMTP :                                                                                                    | server for the domains you want to contact:         |
| sudo postconf -e 'relayhost = example.com'<br>sudo postfix reload                                                                                                    |                                                     |
| Enjoy using MISP. For any issues see here: https://github.c                                                                                                    | om/MISP/MISP/issues                                 |
| To run a command as administrator (user "root"), use "sudo<br>See "man sudo_root" for details.                                                                                                    | <command/> ".                                       |
| misp@misp-privado:~\$                                                                                                    |                                                     |

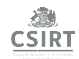

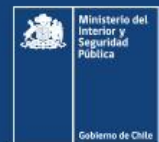

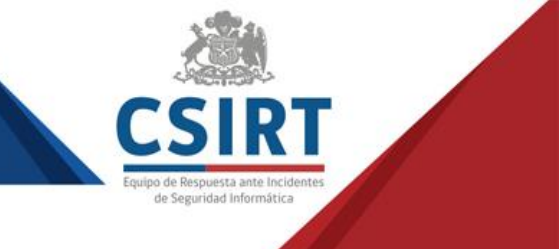

#### Acceso a interfaz

Una vez finalizada la instalación podemos acceder a la interfaz web https://<IP\_servidor\_MISP>. Utilizaremos las siguientes credenciales que vienen por defecto: Usuario: <u>admin@admin.test</u> Contraseña: admin

| La primera vez que se ingrese se pedirá cambio de la co | contraseña. |
|---------------------------------------------------------|-------------|
|---------------------------------------------------------|-------------|

| Home Event Actions                                  | Galaxies Input Filters Global Actions Sync Actions Administration Audit |
|-----------------------------------------------------|-------------------------------------------------------------------------|
| Edit My Profile<br>Change Password                  | Change Password                                                         |
| My Profile<br>My Settings<br>Set Setting            | Password  Confirm Password Confirm Password                             |
| Dashboard<br>List Organisations<br>Role Permissions | Submit                                                                  |
| List Sharing Groups Add Sharing Group               |                                                                         |
| Terms & Conditions                                  |                                                                         |
| olausuus                                            |                                                                         |
|                                                     |                                                                         |

#### Cambio de contraseña

Una vez cambiada la contraseña, se podrá acceder a las demás opciones y empezar a configurar el servicio.

| Home Event Actions                 | Galaxies Inp   | ut Filters Global Actions   | Sync Actions   | Administration                    | Audit |
|------------------------------------|----------------|-----------------------------|----------------|-----------------------------------|-------|
| Password Changed.                  |                |                             |                |                                   |       |
| Edit My Profile<br>Change Password | User           |                             |                |                                   |       |
| My Profile                         | ld             | 1                           |                |                                   |       |
| My Settings                        | Email          | admin@admin.                | est            |                                   |       |
| Set Setting                        | Organisation   | ORGNAME                     |                |                                   |       |
| Dashboard                          | Role           | admin                       |                |                                   |       |
| List Organisations                 | Autoalert      | No                          |                |                                   |       |
| Role Permissions                   | Contactalert   | No                          |                |                                   |       |
| List Sharing Groups                | Authkey        | 4yYldlrBDidlOo[             | )KavMxNEKqYNOH | qgaYDx4jz3X3 ( <mark>reset</mark> | )     |
| Add Sharing Group                  | NIDS Start SID | 4000000                     |                |                                   |       |
| User Guide                         | Terms accepted | i No                        |                |                                   |       |
| Terms & Conditions                 | GnuPG key      | N/A                         |                |                                   |       |
| Statistics                         | Download us    | er profile for data portabi | lity           |                                   |       |
|                                    |                |                             |                |                                   |       |
|                                    |                |                             |                |                                   |       |
|                                    |                |                             |                |                                   |       |

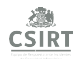

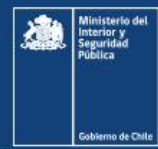

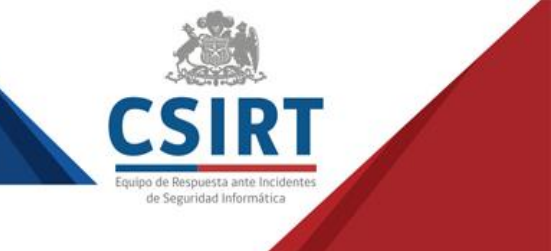

# Configuración del MISP

#### Inicio de sesión

Se debe iniciar sesión en el servidor con las credenciales que se le asignaron.

| Initial Install, please configure                                                                    |
|----------------------------------------------------------------------------------------------------|
|                                                                                                    |
| <b>MISP</b><br>Threat Sharing<br>Welcome to MISP on ubuntu, change this message in<br>MISP. Settings |
|                                                                                                    |
|                                                                                                    |
| Email Password                                                                                       |
|                                                                                                    |
| Login                                                                                                |
|                                                                                                    |

#### Configuración de parámetros

En el menú **Administration** seleccionar la opción **Server Settings & Maintenance** para configurar parámetros que nos ayudarán a un mejor rendimiento del equipo.

| Add User<br>List Users<br>Pending registrations<br>Jser settings      | Server Settings & Maintenance<br>Overview MISP settings (7 (1) Encryption settings (4)<br>Test | List Users<br>List User Settings<br>Set User Setting<br>Add User | Plugin settings (363) Diagnostics Manage files ♦ Workers 🕹<br>Description |
|-----------------------------------------------------------------------|------------------------------------------------------------------------------------------------|------------------------------------------------------------------|---------------------------------------------------------------------------|
| Bet Setting                                                           | Overall health                                                                                 | User Registrations                                               | immediate attention. The overall health of your instance depends on the   |
| contact Osers                                                         | Critical settings incorrectly or not set                                                       |                                                                  | MISP will not operate correctly or will be unsecur                        |
| dd Organisation                                                       | Recommended settings incorrectly or not set                                                    | List Organisations                                               | Some of the features of MISP cannot be utilised                           |
| ist Organisations                                                     | Optional settings incorrectly or not set                                                       | Add Organisations                                                | There are some optional tweaks that could be de                           |
| dd Dolo                                                               | Critical issues revealed by the diagnostics                                                    | List Roles                                                       | Issues revealed here can be due to incorrect dire                         |
| ist Roles                                                             | To edit a setting, simply double click it.                                                     | Add Roles                                                        |                                                                           |
| erver Settings &<br>faintenance                                       |                                                                                                | Server Settings & Maintenance                                    |                                                                           |
| nbox                                                                  | -                                                                                              | Jobs                                                             |                                                                           |
| Jpdate Progress                                                       |                                                                                                | Scheduled Tasks                                                  |                                                                           |
| obs<br>Scheduled Tasks                                                |                                                                                                | Blacklist Event<br>Manage Event Blacklists                       |                                                                           |
| Backlists Event<br>Manage Event Blacklists<br>Blacklists Organisation |                                                                                                | Blacklist Organisation<br>Manage Org Blacklists                  |                                                                           |
| fanage Org Blacklists                                                 |                                                                                                |                                                                  |                                                                           |

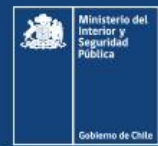

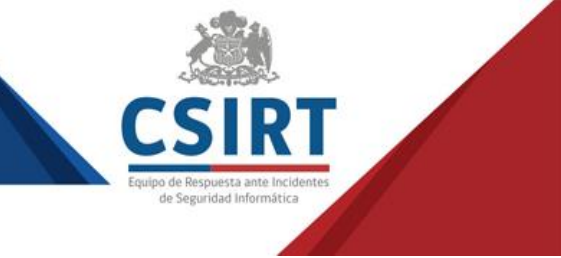

#### Modificación de parámetro de bienvenida

Modificar parámetro "MISP.welcome\_text\_top" para personalizar el mensaje de bienvenida.

| Optional | MISP.full_tags_on_event_index | Full tags                                                       | Show the full tag names on the e  |
|----------|-------------------------------|-----------------------------------------------------------------|-----------------------------------|
| Optional | MISP.welcome_text_top         | Initial Install, please configure                               | Used on the login page, before t  |
| Optional | MISP:welcome_text_bottom      | Welcome to MISP on ubuntu, change this message in MISP Settings | Used on the login page, after the |

#### Configuración de Redis-Server

Si no tiene habilitado IPv6 en el servidor MISP, deberá configurar el servicio Redis-Server para que no utilice IPv6, esto debido a que en algunas ocasiones al reiniciar el servicio arroja un error y no levanta la aplicación.

Se realiza de la siguiente manera: vi /etc/redis/redis.conf

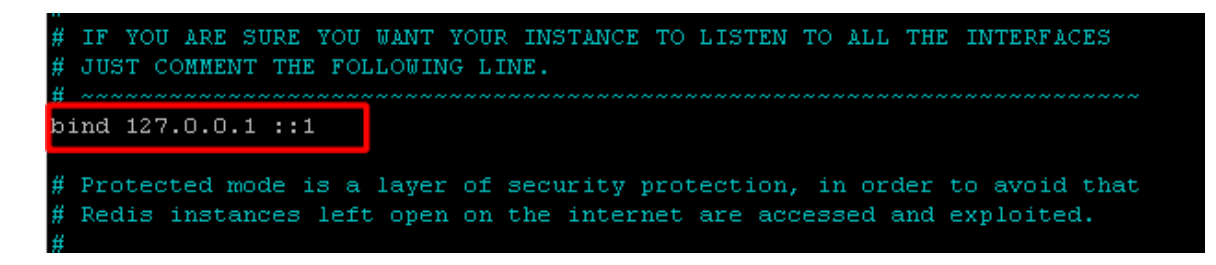

#### Configuración y reinicio de servicio

Se debe eliminara la configuración ::1 y luego reiniciar el servicio (o servidor) systemctl restart redis-server

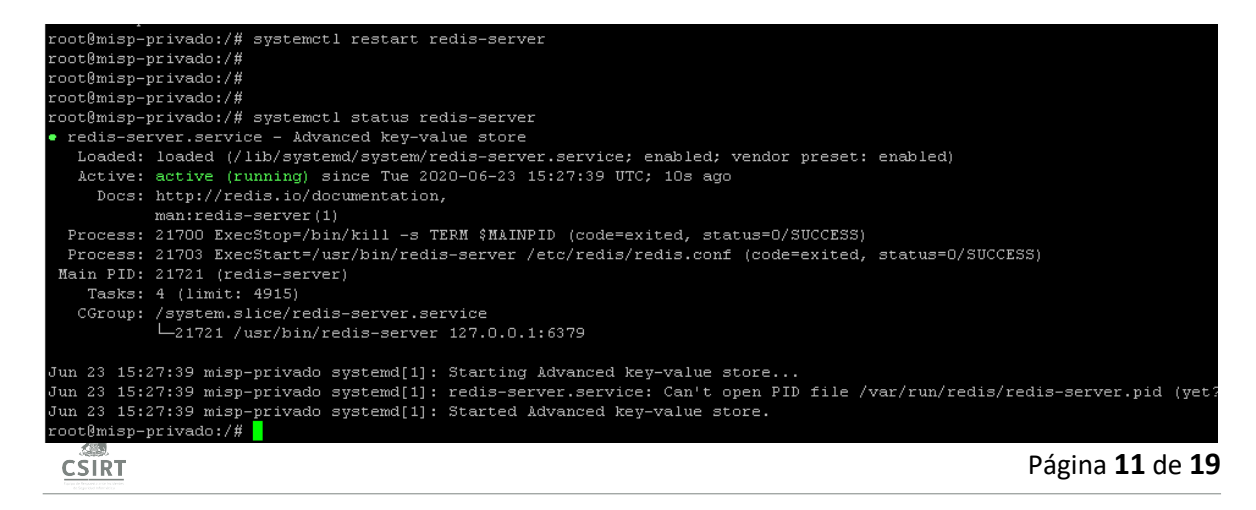

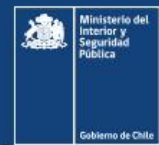

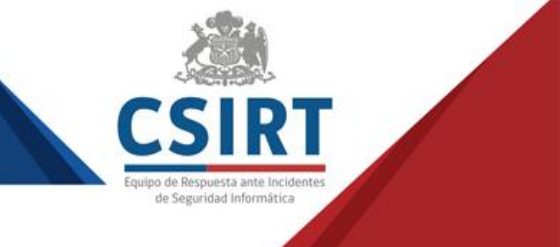

#### Script de configuración para comunicar MISP

Para obtener el script de configuración para establecer comunicación entre otros MISP se debe iniciar sesión con un usuario **SyncUser**, luego en **Sync Actions** y **Create Sync Config**.

| Home Event Actio | ns Galaxies Input Filters Global Actions Sync Actions                                                                                                    |
|------------------|----------------------------------------------------------------------------------------------------|
| Home Event Actio | <pre>ns Galaxies input Filters Global Actions Sync Actions Server configuration {     "Server": {         "uruf": "https:///misp.csirt.gob.cl",         "uuid": "5d8a3493-e488-4833-b3d6-25260a0d9e94",         "authkey": "rCoeBRnjntllisWJ6ktFnEpcRhNjFjh2m86625Ra",         "organisation": {             "name": "CSIRT-Chile",             "uuid": "5d8a67cd-284c-4ff6-b013-72bf56f86614"         } }</pre> |
|                  |                                                                                                    |

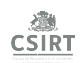

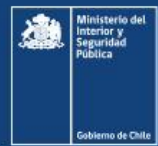

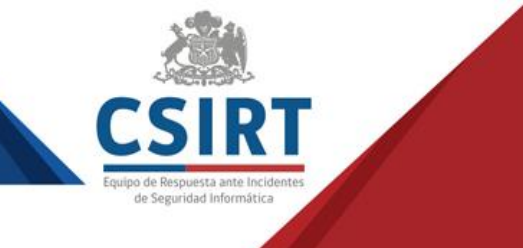

## Conexión del MISP

Esta sección tiene como objetivo guiar a los usuarios y organizaciones para que puedan conectar su plataforma MISP (Plataforma para compartir información de Malware) con otras similares. Aquí se describen los pasos que deben seguir los administradores de la plataforma, ya sea en el caso de enviar la información para sincronizar los ambientes, o en el caso de recibirlo.

#### Sincronizar enviando contraseñas.

Para conectar 2 instancias de MISP se recomienda utilizar usuarios de sincronización. Para este primer paso, y con un usuario con rol **Org Admin**, tenemos que dirigirnos al menú **Administration**  $\rightarrow$  **Add User**, dónde crearemos un usuario con el rol **Sync user**.

Luego se debe enviar al administrador de la plataforma misp a la cual nos queremos conectar la siguiente información del usuario:

| Home Event Actions      | Galaxies Input Filters Global Actions Sync Actions Administration Audit                              |
|-------------------------|----------------------------------------------------------------------------------------------------|
| Add User                | Admin Add User                                                                                       |
| Pending registrations   | Email                                                                                                |
| User settings           | usuario@sincronizacion.cl                                                                            |
| Contact Users           | Set password Password Confirm Password                                                               |
| Add Organisation        |                                                                                                    |
| List Organisations      | Organisation Role                                                                                    |
| Add Role                | CSIRTCL   Sync user                                                                                  |
| List Roles              | Authkey Nids Sid                                                                                     |
| Server Settings &       | laK6tkY6E59t1ugcltWrOOA6erW ♥                                                                        |
| Maintenance             | Sync user for                                                                                        |
| Inbox                   | Not bound to a server                                                                                |
| Opdate Progress         | GnuPG key                                                                                            |
| Jobs                    | Paste the user's GnuPG key here or try to retrieve it from the CIRCL key server by                   |
| Scheduled Tasks         | clicking on "Fetch GhuPG key" below.                                                                 |
| Event Block Rules       |                                                                                                    |
| Blacklists Event        |                                                                                                    |
| Manage Event Blacklists |                                                                                                    |
| Manage Org Blacklists   | Fetch GnuPG key                                                                                      |
|                         | Receive alerts when events are     Receive alerts from "contact     published     reporter" requests |
|                         | Disable this user account                                                                            |
|                         | Submit                                                                                               |
|                         |                                                                                                    |

- Base Url (url o IP de su instancia MISP)
- email (del Sync User creado anteriormente)
- Authkey (del Sync User creado anteriormente)
- UUID (se encuentra en el menú Administration → List Organisations, seleccionar el UUID de su instancia)

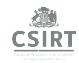

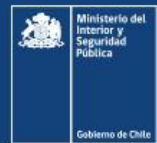

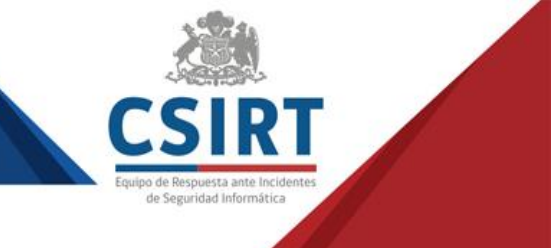

#### Sincronizar recibiendo contraseñas

En el caso de que reciba la información anterior, se debe configurar en el servidor MISP de la siguiente manera:

- 1) Se debe loguear con un usuario utilizando el rol **Org Admin** o **Admin**.
- 2) Luego en el menú Sync Actions  $\rightarrow$  Remote Server.
- 3) Enseguida, en el menú de la izquierda, se debe seleccionar New Servers y rellenar los campos Base URL e Instance name (con un nombre descriptivo de la instancia a la cual se conectará).
- 4) En el combo box **Organization Type**, debe seleccionar la opción **New external organisation** y rellenar los campos **Remote Organisation's Name y Remote Organisation's UUID**.
- 5) De la misma manera, se debe rellenar el campo Authkey.

| Home Event Actions                 |                                                                                                    |  |  |  |  |  |  |  |  |  |  |  |
|------------------------------------|----------------------------------------------------------------------------------------------------|--|--|--|--|--|--|--|--|--|--|--|
| Create Sync Config<br>List Servers | Add Server                                                                                                    |  |  |  |  |  |  |  |  |  |  |  |
| New Servers<br>List Communities    | Instance identification Base URL Instance name                                                                                                    |  |  |  |  |  |  |  |  |  |  |  |
|                                    | Instance ownership and credentials         Information about the organisation that will receive the events, typically the remote instance's host organisation.         Organisation Type       Remote Organisation's Name         Remote Organisation's UUID                                                   |  |  |  |  |  |  |  |  |  |  |  |
|                                    | New external organisation                                                                                                    |  |  |  |  |  |  |  |  |  |  |  |
|                                    | Ask the owner of the remote instance for a sync account on their instance, log into their MISP using the sync user's credentials and retrieve your API key by navigating to Global actions -> My profile. This key is used to authenticate with the remote instance.<br>Authkey Leave empty to use current key |  |  |  |  |  |  |  |  |  |  |  |
|                                    | Enabled synchronisation methods       Push       Push Sightings       Caching Enabled                                                                                                    |  |  |  |  |  |  |  |  |  |  |  |
|                                    | Misc settings Unpublish Event Publish Without Email Self Signed Server certificate file (*pem): Not set. Add certificate file Remove certificate file Client certificate file; Not set. Add certificate file; Remove certificate file                                                                          |  |  |  |  |  |  |  |  |  |  |  |

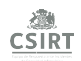

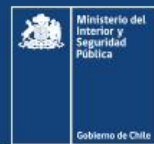

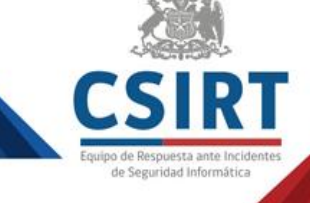

- 6) En las opciones **Enabled synchronisation methods** en un primer paso no se debe seleccionar nada, una vez se valide la comunicación entre MISP se pueden seleccionar las acciones que queremos que se ejecuten, por lo general **Push y Pull**.
- 7) En las opciones Misc settings seleccionar la opción Self Signed (esto nos asegura que se conecten las instancia aunque no tengan un certificado) y la opción Publish Without Email (para evitar que se envíen muchos correos en el caso de que la cantidad de eventos creados sean muchos), no se recomienda marcar Unpublish Event para evitar que se compartan eventos que estén en algún proceso de rellenado y en el caso de la opción Skip proxy solo si aplica.
- 8) Finalizar esta primera etapa de configuración con el boton **Submit.** Al realizar este paso se mostrará el nuevo servidor ya configurado, para verificar que la comunicación es exitosa podemos ejecutar el test que se encuentra al lado del nombre del nuevo registro creado.

| Create Sync Config<br>List Servers<br>New Servers<br>List Communities | Server:                            | <b>S</b><br>next »                       |        |                          |                         |               |          |      |      |                   |       |                                    |                                             |     |
|-----------------------------------------------------------------------|------------------------------------|------------------------------------------|--------|--------------------------|-------------------------|---------------|----------|------|------|-------------------|-------|------------------------------------|---------------------------------------------|-----|
|                                                                       | Id                                 | Name                                     | Prio   | Connection<br>test       | Sync user               | Reset API key | Internal | Push | Pull | Push<br>Sightings | Cache | Unpublish<br>Event (push<br>Event) | Publish<br>Without<br>Email (pull<br>Event) | Ur  |
|                                                                       | 2<br>Page 1 of 1, sh<br>« previous | CSIRT-Chile<br>owing 1 records<br>next » | out of | Run<br>1 total, starting | View<br>on record 1, en | Reset         | ×        | *    | ×    | ×                 | ×     | ×                                  | ×                                           | htt |

| Create Sync Config<br>List Servers<br>New Servers<br>List Communities | Servei<br>« previous | rs<br>next »    |        |                                                                                                    |           |                  |          |      |      |                   |       |                                    |                                             |
|-----------------------------------------------------------------------|----------------------|-----------------|--------|----------------------------------------------------------------------------------------------------|-----------|------------------|----------|------|------|-------------------|-------|------------------------------------|---------------------------------------------|
|                                                                       | ld                   | Name            | Prio   | Connection test                                                                                                    | Sync user | Reset<br>API key | Internal | Push | Pull | Push<br>Sightings | Cache | Unpublish<br>Event (push<br>Event) | Publish<br>Without<br>Email (pull<br>Event) |
|                                                                       | 2                    | CSIRT-<br>Chile | 00     | Local version: 2.4.130<br>Remote version: 2.4.128<br>Status: Remote outdated, notify adminit<br>Compatibility: Compatible<br>POST test: Received sent package | View      | Reset            | ×        | *    | ×    | ×                 | ×     | ×                                  | ×                                           |
|                                                                       | Page 1 of 1, s       | next »          | ecords | out of 1 total, starting on record 1, ending                                                                                                    | ) on 1    |                  |          |      |      |                   |       |                                    |                                             |

Un resultado exitoso de este procedimiento debe visualizarse como sigue:

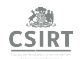

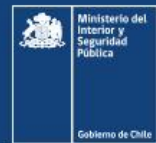

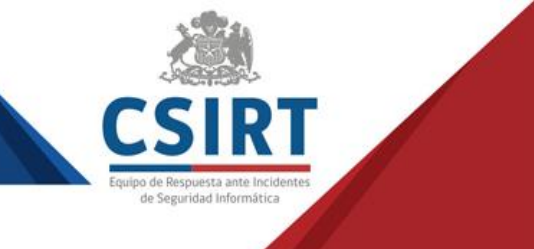

Continuamos la configuración de esta instancia presionando el ícono de **Edit** en el campo **Actions** Posteriormente, habilitaremos los métodos de sincronización activando **Push y Pull** según corresponda.

Además se podrán configurar reglas para cada tipo de sincronización, permitiendo o denegando algún TAG y/o Organizaciones.

| ld                   | Name            | Prio   | Connection test                                                                                                    | Sync user    | Reset<br>API key | Internal | Push P | Pull I | Push<br>Sightings | Cache | Unpublish<br>Event (push<br>Event) | Publish<br>Without<br>Email (pull<br>Event) | Un                        | Remote<br>Organisation | Cert File | Client Cert<br>File | Self Signed | Skip Proxy | Org     | Actions    |
|----------------------|-----------------|--------|----------------------------------------------------------------------------------------------------|--------------|------------------|----------|--------|--------|-------------------|-------|------------------------------------|---------------------------------------------|---------------------------|------------------------|-----------|---------------------|-------------|------------|---------|------------|
| 2<br>Page 1 of 1, sh | CSIRT-<br>Chile | O<br>O | Local version: 2.4.130<br>Remote version: 2.4.128<br>Status: Remote outlated, notify admini<br>Compatibility: Compatible<br>POST test: Received sent package<br>ut of 1 total, starting on record 1, ending | view<br>on 1 | Reset            | ×        | ~ >    | ĸ      | ×                 | ×     | ×                                  | ×                                           | https://misp.csirt.gob.cl | CSIRT-Chile            |           |                     | ~           | -          | CSIRTCL | <b>GOR</b> |

En el caso de las reglas de **Pull**, se recomienda agregar el siguiente parámetro para que en el caso de Conectarse con un MISP con muchos eventos solo sincronice los últimos 7 días: "("publish\_timostamp": "7d")"

"{"publish\_timestamp": "7d"}"

| Set pull rules                   |                                |                        |
|----------------------------------|--------------------------------|------------------------|
| Allowed Tags (OR)                |                                | Blocked Tags (AND NOT) |
|                                  | <                              | ~                      |
| AND                              |                                | AND NOT                |
| Allowed Orgs (OR)                |                                | Blocked Orgs (AND NOT) |
|                                  | «<br>»                         | «<br>»                 |
| Additional sync parameters (base | ed on the event index filters) |                        |
| "{"publish_timestamp": "7d"}"    |                                |                        |
| Update                           |                                | Cancel                 |

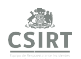

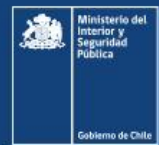

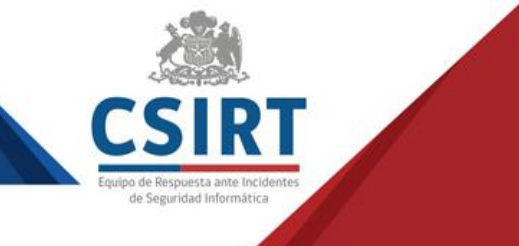

## **Comentarios finales**

Adoptar un MISP en una organización mejora las capacidades de seguridad cibernética y de análisis de datos, especialmente en términos de recolección, almacenamiento, correlación, procesamiento de datos y visualización de la información.

Los MISP permiten obtener indicadores de compromisos en forma oportuna que podrían evitar un incidente dentro de una entidad específica, o un sector definido.

Este trabajo busca ser un incentivo para las organizaciones, para prepararse y sumarse a un proyecto nacional que permita asociar a entidades de diferentes rubros y hasta competidores en áreas comerciales, para que configuración de un MISP.

El objetivo de fondo es tomar medidas pro-ciberseguridad sin esperar que existe un marco normativo ideal, y beneficiar a diferentes comunidades mediante una fórmula de colaboración probada y exitosa, que permita formar una cultura organizacional de ciberseguridad en nuestro ecosistema nacional.

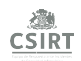

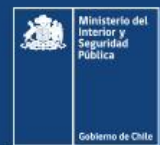

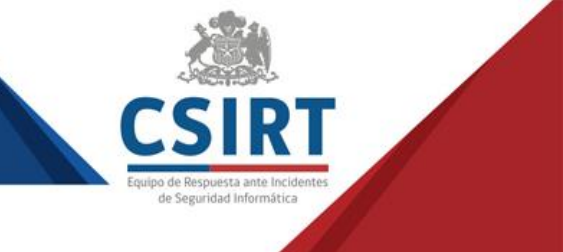

#### Bibliografía consultada

- Dundarad, L.; Serrano, O. Towards Improved Cyber Security Information Sharing. 5th International Conference on Cyber Conflict (CyCon). Enero, 2013.
- Murdoch, S.; Leaver, N. Anonymity vs. Trust in Cyber-Security Collaboration. WISCS '15: Proceedings of the 2nd ACM Workshop on Information Sharing and Collaborative Security. Octubre, 2015.
- Wagner, C.; Dulaunoy, A.; Wagener, G.; Iklody, A. MISP The Design and Implementation of a Collaborative Threat Intelligence Sharing Platform. 3rd ACM Workshop on Information Sharing and Collaborative Security. Octubre, 2016.
- Cornet Arbós, D. Dockerized MISP (Malware Information Sharing Platform). Escola Tècnica d'Enginyeria de Telecomunicació de Barcelona Universitat Politècnica de Catalunya, Junio, 2018.
- González-Granadillo, G.; Faiella, M.; Madeiros, I.; Azevedo R.; González-Zarzosa, S. Enhancing Information Sharing and Visualization Capabilities in Security Data Analytic Platforms. 49th Annual IEEE/IFIP International Conference on Dependable Systems and Networks Workshops (DSN-W). Junio, 2019.
- Bauer, S.; Fischer, D.; Sauerwein, C.; Latzel, S.; Stelzer, D; Breu, R. Towards an Evaluation Framework for Threat Intelligence Sharing Platforms. Proceedings of the 53rd Hawaii International Conference on System Sciences. 2020

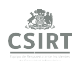

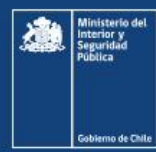

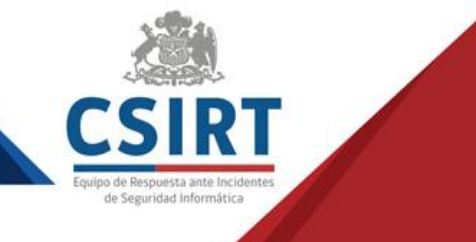

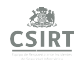